# COMPICATION DATABANK

# Admin Clinical Rotation User Guide

Create a Clinical Rotation

| American DataBa           | Setup Communication       | n Orders Approvals | Services<br>Docum<br>Rotati<br>Contra<br>Profile | People and Places     Reports       ment Tracking        ons        acts        a Sharing |  |  |  |
|---------------------------|---------------------------|--------------------|--------------------------------------------------|-------------------------------------------------------------------------------------------|--|--|--|
| Manage Existing Rotations |                           |                    |                                                  |                                                                                           |  |  |  |
| Institution:              | Agency:                   |                    |                                                  |                                                                                           |  |  |  |
| ADB University            | SELECT V                  |                    |                                                  |                                                                                           |  |  |  |
| Complio ID:               | -SELECT-                  | Type/Specialty:    |                                                  | Department:                                                                               |  |  |  |
|                           | ABC Company               |                    |                                                  |                                                                                           |  |  |  |
| Program:                  | ADB Hospital              | Term:              |                                                  | Unit/Floor or Location:                                                                   |  |  |  |
|                           | Rantist Health            |                    |                                                  |                                                                                           |  |  |  |
| # of Students:            | Broward Health            | Days:              |                                                  | Shift:                                                                                    |  |  |  |
|                           | California Rehabilitation | -SELECT-           | Ŧ                                                |                                                                                           |  |  |  |
| Time:                     | Centra                    | End Date:          | 4949                                             | Instructor/Preceptor:                                                                     |  |  |  |
| 0                         | Children's Manifel        | Serect a date      |                                                  | SELECT V                                                                                  |  |  |  |
| Ø                         |                           |                    |                                                  |                                                                                           |  |  |  |
| Other Details             |                           |                    |                                                  |                                                                                           |  |  |  |
| Agency Status:            | '# of Groups:             |                    |                                                  |                                                                                           |  |  |  |
|                           |                           |                    |                                                  |                                                                                           |  |  |  |
|                           | Q Search D                | Reset Ø Cancel     |                                                  |                                                                                           |  |  |  |
|                           |                           |                    |                                                  |                                                                                           |  |  |  |
|                           |                           |                    | + Add New                                        | Rotation 📿 Refresh 📥 Download                                                             |  |  |  |

- 1. From the Services dropdown menu, select *Rotations*, then **Manage Rotation**.
- 2. Select the *Agency* from the Agency List.
- 3. Click Add New Rotation.
- 4. Fill out as much rotation information as possible. The agency uses this to locate and track students. Click Save.

## Assign the Clinical Orientation Tracking Package to the Rotation

| American DataBa                      | ank                        | Setup Communication Orders Approvals Services People and Places Reports |                                     |  |  |  |  |  |
|--------------------------------------|----------------------------|-------------------------------------------------------------------------|-------------------------------------|--|--|--|--|--|
| Rotation Details                     |                            |                                                                         |                                     |  |  |  |  |  |
| Agency:                              | Complio ID:                | Rotation Name:                                                          | Type/Specialty:                     |  |  |  |  |  |
| ABC Company                          | RT-40-40                   | RT-33-65                                                                | Heart                               |  |  |  |  |  |
| Department:                          | Program:                   | Course:                                                                 | Term:                               |  |  |  |  |  |
| Cardiology                           | BSN                        | Nursing                                                                 | Spring                              |  |  |  |  |  |
| Unit/Floor or Location:              | # of Students:             | # of Recommended Hours:                                                 | Days:                               |  |  |  |  |  |
| Cardiac and Vascular Center          | 10                         | 200                                                                     | Monday, Wednesday, Friday, Saturday |  |  |  |  |  |
| Shift                                | Time:                      | Dates:                                                                  | Instructor/Preceptor:               |  |  |  |  |  |
| Morning                              | 3:00AM-10:30AM             | 07/27/2016-10/03/2016                                                   | Chief Nurse                         |  |  |  |  |  |
| Other Details                        |                            |                                                                         |                                     |  |  |  |  |  |
| Agency Status: Active                | '# of Groups: 1            |                                                                         |                                     |  |  |  |  |  |
| <b>Rotation Requirement Packages</b> |                            |                                                                         |                                     |  |  |  |  |  |
| Package Currently Assigned:          |                            |                                                                         |                                     |  |  |  |  |  |
| NA                                   |                            |                                                                         |                                     |  |  |  |  |  |
| Select Package:*                     |                            |                                                                         |                                     |  |  |  |  |  |
| -SELECT V                            | Assign Package to Rotation | Add New Package                                                         |                                     |  |  |  |  |  |
| Instructor/Preceptor Rotation Pa     | ackage                     |                                                                         |                                     |  |  |  |  |  |
| Package Currently Assigned:          |                            |                                                                         |                                     |  |  |  |  |  |
| N/A                                  |                            |                                                                         |                                     |  |  |  |  |  |
| Select Package:*                     |                            |                                                                         |                                     |  |  |  |  |  |
| SELECT V                             | Assign Package to Rotation | Add New Package                                                         |                                     |  |  |  |  |  |

- 1. Return to the Manage Rotations page (Services > Rotations > Manage Rotations).
- 2. Search for the Rotation by selecting the Agency to which the Rotation is assigned, then clicking **Search.**
- 3. Click the "Detail" link located to the right of your Rotation's Name.
- 4. Under "Rotation Requirement Package," select the appropriate Rotation Package.
- 5. Click "Assign Package to Rotation".

## Assign Students to the Rotation

| As  | sign to R               | otation                                                                                                    |                                                                                                    |                                                                                                    |                                                                                                    |                                                                                                    |                                                                                                    |                                                                                                    |
|-----|-------------------------|----------------------------------------------------------------------------------------------------|----------------------------------------------------------------------------------------------------|----------------------------------------------------------------------------------------------------|----------------------------------------------------------------------------------------------------|----------------------------------------------------------------------------------------------------|----------------------------------------------------------------------------------------------------|----------------------------------------------------------------------------------------------------|
| Use | er Group:<br>ELECT      |                                                                                                    |                                                                                                    | Ŧ                                                                                                    | Applicant First Name:                                                                                                    |                                                                                                    | Applicant Last Name: Email Address:                                                                                                    |                                                                                                    |
| 551 | I/ID Numbe              | er:                                                                                                    |                                                                                                    |                                                                                                    | Date of Birth:<br>Select a date                                                                                                    | <b></b>                                                                                                    | Institution Hierarchy: Select Institution<br>Hierarchy                                                                                                    |                                                                                                    |
| 44  | ≪12>>                   | ⊳⊳  Pag                                                                                                    | e size: 50                                                                                                    | •                                                                                                    | Q, Search                                                                                                    | ි Reset                                                                                                    | Cancel Assign to Rotation                                                                                                    | load<br>ge(s)                                                                                                    |
|     | Applicant<br>First Name | Applicant<br>Last<br>Name                                                                                                    | Institution                                                                                                    | Email Addres                                                                                                    | 55                                                                                                    | Date of Birth                                                                                                    | User Group                                                                                                    | SSN/ID<br>Numbe                                                                                                    |
| 2   | Jackie                  | Testing                                                                                                    | ADB<br>University                                                                                                    | jackiew@arne                                                                                                    | ricandatabank.com                                                                                                    | 01/10/1986                                                                                                    | Childrens Hospital, class of 17, Cohort 1, Courtney's Students, David Afternoon, fall 2015, Fall 2016, Fall 2018, Gean's Morning Class, Glenn 2015, Hospital C, Janie 15, Jil's Class 2017, kaiser, Morning Class, Nurr Fall 2015, Port Arthur, Psychologe, spring 2018, Spring Nursing 2015, Summer 2016, Summer CNA, Susar 2017, Susan Spring 2015, test123, testing                                                                                                    | ing 111-<br>11-<br>11111                                                                                                |
| 2   | Brittany                | Testing                                                                                                    | ADB<br>University                                                                                                    | lciemente+01                                                                                                    | 2345@americandatabank.com                                                                                                    | 12/13/1980                                                                                                    | Courtney's Students, David Afternoon, David Morning, day 2015, Fall 2015, Fall 2016, Fall 2018, Gean's<br>Morning Class, Glenn 2015, Hospital C, Jil's Class 2017, kalser, Morning Class, Port Arthur, Psychology, sp<br>2018, Susan 2017, Susan 2018, Susan Spring 2015, test123, testing                                                                                                    | 222-<br>ring 88-<br>2222                                                                                                |
| 2   | Jessica                 | Test                                                                                                    | ADB<br>University                                                                                                    | jmcwhirt@am                                                                                                    | ericandatabank.com                                                                                                    | 12/18/1988                                                                                                    | class of 17, Cohort 1, David Afternoon, fall 2015, Gean's Morning Class, Glenn 2015, Hospital C, Jil's Class<br>2017, kaiser, Morning Class, Psychology, Summer CNA, Susan 2015, Susan 2017, Susan 2018, Susan Spri<br>2015, UTM fall                                                                                                    | 111-<br>ng 11-<br>1111                                                                                                  |
|     |                         | Assign to R<br>User Group:<br>SELECT<br>SSN/ID Number<br>SSN/ID Number<br>Applicant<br>First Name<br>Jackie<br>Brittany<br>Jessica | Assign to Rotation<br>User Group:<br>SELECT<br>SSN/ID Number:<br><br>SSN/ID Number:<br><br>Applicant<br>First Name<br>Applicant<br>First Name<br>Brittany<br>Brittany<br>Jessica Test | Assign to Rotation User Group:SELECT SSN/ID Number: Applicant Applicant First Name ADB University Brittany Brittany Br | Assign to Rotation User Group:SELECT- SSN/ID Number: SSN/ID Number: | Assign to Rotation         User Group:       Applicant First Name:        SELECT-       ▼       Date of Birth:         SSN/ID Number:       Date of Birth:       Select a date          ▼       C. Select a date         Q. Search       Q. Search       Q. Search         I Applicant First Name       Last Name       Institution         I Applicant First Name       Last Name       Institution         I Jackie       Testing       ADB University       jackiew@armericandatabank.com         I Jessica       Testing       ADB University       icemente+012345@armericandatabank.com | Assign to Rotation         User Group:       Applicant First Name:        SELECT-       ▼         SSN/ID Number:       Date of Birth:         SSN/ID Number:       Date of Birth:         Select a date       ●         Q Search       ○ Reset         I Applicant<br>First Name       Applicant<br>Last<br>Name       Institution       Email Address       Date of Birth         I Applicant<br>First Name       Last<br>Name       Institution       Email Address       Date of Birth         I ackie       Testing       ADB<br>University       jackiew@americandatabank.com       01/10/1986         I Jessica       Test       ADB<br>University       jmcwhirt@americandatabank.com       12/13/1980 | Assign to Rotation User Group:  -SELECT-  SSN/ID Number:  Date of Birth: Select a date  Date of Birth: Select a date  C |

- 1. After the package is assigned, scroll down to "Assign to Rotation."
- 2. Search for the students you want to assign to the rotation using the various fields.
- 3. Check the box next to the student's name.
- 4. Click the "Assign to Rotation" button.
- 5. You will see the student was assigned successfully under the "Rotation Members" section above. To un-assign, click the checkbox next to their name, then click "Remove from Rotation."

|   | Ro  | tation        | Memb         | ers                                   |                  |                     |                                                                                                    |                      |                      |                     |
|---|-----|---------------|--------------|---------------------------------------|------------------|---------------------|----------------------------------------------------------------------------------------------------|----------------------|----------------------|---------------------|
|   |     |               |              |                                       |                  |                     | 0                                                                                                    | Refresh              | 📥 Downlo             | ad                  |
| 1 | 141 | ((1))         | 10           | Page size: 50 👻                       |                  |                     |                                                                                                    | 4.8                  | emblin 1 pag         | etsi                |
|   |     | First<br>Name | Last<br>Name | Email Address                         | Date Of<br>Birth | SSN/ID<br>Number    | User Group                                                                                                    | Custom<br>Attributes | School<br>Compliance | Agency<br>Compliant |
| C | 2   | lackie        | Testing      | jackiew@americandatabank.com          | 01/10/1986       | 111-<br>15-<br>1111 | Childrens Hospital, class of 17, Cohort 1, Courtney's Students, David Albernoon, fall 2015, Fall 2016, Fall 2018, Gean's Morning Class, Glenn 2015, Hospital C, Janie 15, Jill'S Class 2017,<br>kaiser, Morning Class, Numing fall 2015, Port Arthur, Psychology, spring 2018, Spring Numing 2015, Summer 2016, Summer CNA, Susan 2017, Susan Spring 2015, test123, testing |                      | Not<br>Compliant     | Not<br>Compliant    |
| c |     | Brittany      | Testing      | lclemente+012345@americandatabank.com | 12/13/1980       | 222+<br>88-<br>2222 | Courtney's Students, David Afternoon, David Monning, day 2015, Fall 2015, Fall 2015, Fall 2016, Fall 2018, Gean's Monning Class, Glenn 2015, Hospital C, Jill's Class 2017, keiser, Morning Class, Port Arthur, Psychology, spring 2018, Susan 2017, Susan 2018, Susan Spring 2015, test123, testing                                                                        |                      | Not<br>Compliant     | Not<br>Compliant    |
| c | 2   | lessica       | Test         | jmcwhirt@americandatabank.com         | 12/18/1968       | 111-<br>11-<br>1111 | class of 17, Cahort 1, David Alternoon, fall 2015, Gean's Moming Class, Genn 2015, Hospital<br>C, Jil's Class 2017, kaiser, Moming Class, Psychology, Summer CNA, Susan 2015, Susan<br>2017, Susan 2018, Susan Spring 2015, UTM fall                                                                                                    |                      | Not<br>Compliant     | Not<br>Compliant    |
| ¢ | 5   | David         | Tester       | hmdaverf@comcast.net                  | 07/04/1926       | 887-<br>66-<br>0077 | Class of 2020, Fall 2016, Hospital C, Psychology, Renewal, Spring Nursing 2015, Susan 2017,<br>Susan Spring 2015, UTM fall                                                                                                    |                      | Not<br>Compliant     | Not<br>Compliant    |
|   | 4   |               | 141          | Page size: 50 💌                       |                  |                     |                                                                                                    | 48                   | am{s} in 1 pag       | e(s)                |
|   | As  | sign to       | Rotat        | ion                                   |                  | Remove              | e from Rotation Profile Share                                                                                                    |                      |                      |                     |
|   | Use | er Group      | ¢.           | Applicant                             | First Name:      |                     | Applicant Last Name: Email Addre                                                                                                    | ess:                 |                      |                     |
|   | -9  | ELECT-        |              |                                       |                  |                     |                                                                                                    |                      |                      |                     |

### ©American DataBank LLC. Questions? Email <u>Complio@americandatabank.com</u> Or call 1-800-200-0853

3

### E-sign the Agency Attestation and Profile Share by Rotation

| R   | Rotation Members |              |                                  |                  |                     |                                                                                                    |                      |                    |                        |  |
|-----|------------------|--------------|----------------------------------|------------------|---------------------|----------------------------------------------------------------------------------------------------|----------------------|--------------------|------------------------|--|
|     |                  |              |                                  |                  |                     | C                                                                                                    | Refresh              | 🛓 Down             | load                   |  |
| 144 | -(-(1)           |              | Page size: 50 💌                  |                  |                     |                                                                                                    | 3 h                  | em(s) in 1 pa      | igels)                 |  |
|     | First<br>Name    | Last<br>Name | Email Address                    | Date Of<br>Birth | SSN/ID<br>Number    | User Group                                                                                                    | Custom<br>Attributes | School<br>Complian | Agency<br>e Compliance |  |
| 0   | David            | Tester       | hmdaverf@comcast.net             | 07/04/1976       | 887-<br>66-<br>0077 | Class of 2020, Fall 2016, Hospital C, Psychology, Renewal, Spring Nursing 2015, Susan 2017, Susan Spring 2015,<br>UTM fall                                                                                                    |                      | Not<br>Compliant   | Not<br>Compliant       |  |
| 0   | Lynda            | Gilbert      | lyndag+9999@americandatabank.com | 01/02/1980       | 789-<br>80-<br>9890 |                                                                                                    |                      | Compliant          | Compliant              |  |
| 0   | Ben              | Grimm        | temple@americandatabank.com      | 08/08/1988       | 111-<br>11-<br>1111 | 3rd Year Students, Afternoon Class, Class of 2017, Class of 2020, Cohort, Course 123, Dariene's Class of 2016,<br>EMT Night Class, Fail 2015, Fail 2016, Graduation 2020, Morning Class, Night Class, Spring Nursing 2015,<br>Summer 2016, Summer CNA, Susan 2015, Toshi summer 15, UTM fail |                      | Not<br>Compliant   | Not<br>Compliant       |  |
| 144 | -(-(1)           |              | Page size: 50 👻                  |                  |                     |                                                                                                    | 3 H                  | em(s) in 1 p       | ge(s)                  |  |
|     |                  |              |                                  |                  | (                   | Remove from Rotation Profile Share                                                                                                    |                      |                    |                        |  |

- 1. When the students assigned to the Rotation reflect "Compliant" under the Agency Compliance column, you can Profile Share.
- 2. Review the Rotation Details and scroll down to the Attestation Statement.
- 3. Electronically sign in the E-Sign box using your mouse or touchpad.
- 4. Select "Submit Now" to share the profile(s) immediately or select "Submit Later" to schedule a future date.

| American I                                                                                                    | DataBank                                                                                                    | Setup Communication Orders Approvals Services People and Places Reports                                                     |
|----------------------------------------------------------------------------------------------------|----------------------------------------------------------------------------------------------------|----------------------------------------------------------------------------------------------------|
| Student Attestation                                                                                                    |                                                                                                    |                                                                                                    |
| School Name:*                                                                                                    | School Representative:*                                                                                                    | Date of Attestation:*                                                                                                    |
| ADB University                                                                                                    | ADBUniversity Admin                                                                                                    | 07-20-2016                                                                                                    |
| Attestation Report Text-                                                                                                    |                                                                                                    |                                                                                                    |
| As a designated representative of ADI<br>file and that the above named student<br>assigned area.<br>I further attest that the above informat<br>beckground investigation report does:<br>reviews, sanctions or peer review pro-<br>This attestation is provided in lieu of p<br>Default text<br>Signature:<br>Cheer Signature | B University, Lattest that the above information is present in the student's<br>is have been determined to be competent for the field of study and<br>sion is present in the faculty member's file. I further attest that the<br>not include any information about prior or perding investigations,<br>osedings; or limitations of any licensure, certification, or negistration.<br>roviding a copy of the background investigation report for each student | *The system is already<br>configured to share the<br>information required for the<br>agency and to the<br>authorized users. |
| Expiration Criteria                                                                                                    |                                                                                                    |                                                                                                    |
| Would you like to restrict this invite until a sp                                                                                                    | ecific date or for a set number of views?                                                                                                    |                                                                                                    |
| Tes W0                                                                                                    |                                                                                                    |                                                                                                    |
|                                                                                                    | Submit Now                                                                                                    | Submit Later                                                                                                    |

### **Monitor the Agency Review Status**

| American DataBank                                   | ¢                     | Setup Communication Orders Approva | Is Services People and Places Reports |  |  |
|-----------------------------------------------------|-----------------------|------------------------------------|---------------------------------------|--|--|
| Share History                                       |                       | Manage Batalog                     | Document Tracking +                   |  |  |
| Institutions                                        |                       | Profile Sharino History            | Profile Sharing                       |  |  |
| ADD University                                      |                       | Rotation Member Search             | Prote sharing P                       |  |  |
| ADD University +                                    |                       | L                                  |                                       |  |  |
| Agency                                              | User Group:           |                                    |                                       |  |  |
| ABC Company #                                       | 2017 Graduates +      |                                    |                                       |  |  |
| Institution Hierarchy: Select Institution Hierarchy |                       |                                    |                                       |  |  |
| User ID:                                            | Applicant First Name: | Applicant Last Name:               | Email Address:                        |  |  |
|                                                     |                       |                                    |                                       |  |  |
| SSN/ID Number:                                      | Date of Birth:        |                                    |                                       |  |  |
| ###-##                                              | Select a date         |                                    |                                       |  |  |
| Rotation ID/Name:                                   | Type/Specialty:       | Department:                        | Program:                              |  |  |
| Course:                                             | Term:                 | Unit/Floor or Location:            | Days:                                 |  |  |
|                                                     |                       |                                    | SELECT T                              |  |  |
| Time:                                               | Start Date:           | End Date:                          | Instructor/Preceptor:                 |  |  |
| 0                                                   | Select a date         | Select a date                      | SELECT T                              |  |  |
| 0                                                   |                       |                                    |                                       |  |  |
| 0                                                   |                       |                                    |                                       |  |  |
| Other Details                                       |                       |                                    |                                       |  |  |
| Agency Status:                                      | '# of Groups:         |                                    |                                       |  |  |
|                                                     |                       |                                    |                                       |  |  |
|                                                     |                       |                                    |                                       |  |  |
|                                                     | Q, Search C           | D Reset Ø Cancel                   |                                       |  |  |

- 1. From the Services tab, select Rotation, then Profile Sharing History
- 2. Search for the rotation(s) using one or more of the search fields. Click Search.

| Other Details<br>Agency Status: |                | '# of G                | '# of Groups:                 |                 |                    |                                       |                     |                           |                      |      |                  |               |              |                            |                        |                       |
|---------------------------------|----------------|------------------------|-------------------------------|-----------------|--------------------|---------------------------------------|---------------------|---------------------------|----------------------|------|------------------|---------------|--------------|----------------------------|------------------------|-----------------------|
|                                 |                |                        |                               |                 |                    |                                       | Q, Search           | ] =                       | Reset                | 0    | Cancel           |               |              |                            |                        |                       |
|                                 |                |                        |                               |                 |                    |                                       |                     |                           |                      |      |                  |               |              |                            | C Refresh              | 📥 Download            |
| 4                               |                | HH Page                | size 50 🔻                     |                 |                    |                                       |                     |                           |                      |      |                  |               |              |                            |                        | Ettembs) in 1 pagedid |
|                                 | Agency         | Inuitee<br>Name        | School<br>Representative      | Share<br>Status | Invitation<br>Date | Expiration<br>Date/Number Of<br>Views | Rotation<br>ID/Name | Clinical<br>Start<br>Dute | Clinical<br>End Date | Time | Clinical<br>Days | First<br>Name | Last Nar w   | Agency<br>Review<br>Status | Di tail Shared         |                       |
|                                 | ABC<br>Company | Courtney<br>AgencyTest | ADBUniversity<br>Admin        | Not<br>Viewed   | 11.bi<br>2016      |                                       | Test for Mack       | 09 May<br>2016            | 25 May<br>2016       |      |                  | PeterTEST     | ParkerTES T  | Pending<br>Review          | Rotation &<br>Tracking | View Attestation(s)   |
|                                 | ABC<br>Company | Courtney<br>test2      | ADBUniversity<br>Admin        | Not<br>Viewed   | 11.Jul<br>2016     |                                       | Test for Mock<br>UP | 09 May<br>2016            | 26 May<br>2016       |      |                  | PeterTEST     | ParkerTEST   | Pending<br>Review          | Fil                    | View Attestation(s)   |
|                                 | ABC<br>Company | Courtney<br>AgencyTest | ADBUniversity<br>Admin        | Not<br>Viewed   | 11 Jui<br>2016     |                                       | Test for Mock       | 09 May<br>2016            | 26 May<br>2016       |      |                  | PeterTEST     | ParkerTES 7  | Pending<br>Review          | Retation &<br>Teacking | Vew AttestationEd     |
|                                 |                |                        | Contract of the second second |                 | 122.2.2            |                                       | Test in the deside  | OD Max                    | 20 Kimi              |      |                  |               | 2010/03/2019 | Deciding                   | 22                     |                       |

- 3. The "Agency Review Status" column reflects if your Profile Share has been *Viewed* or *Not Viewed* by the Agency.
- 4. Click the **Download** button to export the results.
- 5. Click **View Attestation** to see a copy of the signed attestation.

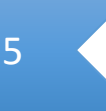

### **Rotation Member Search**

### This search allows you to find rotation information by rotation details or students.

| American DataBank                                   |                                 |                  | Setup Commu     | nication Orders Appro   | vals Services People and                | Places Reports          |
|-----------------------------------------------------|---------------------------------|------------------|-----------------|-------------------------|-----------------------------------------|-------------------------|
| Rotation Member Search                              |                                 |                  | C               | Manage Bylation         | Document Tracking<br>Rotations          |                         |
| Institution:                                        |                                 |                  | Agency:         | Profile Sharing History | Profile Shering                         |                         |
| ADB University T                                    |                                 |                  | SELECT          | Rotation Member Search  |                                         |                         |
| Complio ID:                                         | Rotation ID/Name:               |                  | Type/Specialty: |                         | Department:                             |                         |
| Program:                                            | Course:                         |                  | Term:           |                         | Unit/Floor or Location:                 |                         |
| # of Students:                                      | # of Recommended Hours:         |                  | Days:           |                         | Shift                                   |                         |
|                                                     |                                 |                  | SELECT          | Ψ.                      |                                         |                         |
| Time:                                               | Start Date:                     |                  | End Date:       |                         | Instructor/Preceptor:                   |                         |
| 0                                                   | Select a date                   | <b>***</b>       | Select a date   | Ê                       | -SELECT                                 | Ŧ                       |
| 0                                                   |                                 |                  |                 |                         |                                         |                         |
| First Name:                                         | Last Name:                      |                  |                 |                         |                                         |                         |
|                                                     |                                 |                  |                 |                         |                                         |                         |
|                                                     | ٩                               | iearch 🛛 D Re    | rset 🛛 🖉 Canc   | e -                     |                                         |                         |
| ≪< ≪ 123456 >>> >>  Page size: 50 -                 |                                 |                  |                 |                         |                                         |                         |
| First Last Name Agency Complie Rota                 | tion ID/Name Type/Specialty Dep | partment Program | n Course Term   | Unit/Floor Students     | a of<br>Recommended Days Shift<br>Hours | t Time Start (          |
| Mary McCusker Children's RT-40-<br>Hospital 20 test | test test                       | t best           | test test       | test                    | 12 best                                 | 2:00AM-<br>4:00AM 12/23 |

- 1. To run the Rotation Member Search, go to: Services > Rotations > Rotation Member Search
- 2. Use the search fields to find your student.
- 3. Click **Detail** on the far right of your student's name. This will take you to the Tri-Panel Screen to review the Agency-Specific requirement details.

| American Data                                                                                                    | Bank                                                                           | Setup                                     | Communication Orde | ers Approvals Services People an | d Places Reports |
|----------------------------------------------------------------------------------------------------|--------------------------------------------------------------------------------|-------------------------------------------|--------------------|----------------------------------|------------------|
| Home + Manage Rotation Member Search + Veri<br>Requirement Verification Details                                                                       | fication Details                                                               |                                           |                    |                                  | Back to Gueuros  |
| 🞦 Leigh Test                                                                                                    | Patient Safety Module                                                          |                                           | 00                 | UnDock                           | Reford Rotate    |
| School: ADB University<br>Agency: American DataBank Hospital<br>Rotation ID/Name: Ohione Spring RN 117<br>Department: Medical/Surgical<br>Provene: RN | Category Information                                                           |                                           | ø                  | Document Not found.              |                  |
| Course: NUR-305<br>Term: Spring 2016                                                                                                    | Current Status:                                                                | Incompleta                                |                    |                                  |                  |
| UnitFloor: SE<br>Recommended Houre: 15<br>Students: 5<br>Days: Monday, Wednesday                                                                      | Certificate of Completion                                                      |                                           |                    |                                  |                  |
| Shift: Morning<br>Start Time: 07:00 AM                                                                                                    | Current Status:                                                                | Incomplete                                |                    |                                  |                  |
| End Time: 06:30 PM<br>Start Date: 2/14/2016                                                                                                    | Certificate of Completion:                                                     | No Document uploaded                      | -                  |                                  |                  |
| End Date: 4/1/2016<br>Compto ID: RT-40-28<br>Rotation Compliance Status:<br>Not Compliant                                                             | Change Status:<br>Pending Me<br>Incomplete Roview Require<br>Rejection Reason: | ets Does Not Meet<br>remants Requirements | Expired            |                                  |                  |
| LT .                                                                                                    |                                                                                |                                           |                    |                                  |                  |
| American DataBank Hospital<br>Orientation                                                                                                    |                                                                                |                                           |                    |                                  |                  |
| Iciemente+123@americandatabarik.com                                                                                                    |                                                                                |                                           |                    |                                  |                  |
| Categories                                                                                                    | Gran all and Data on in Oceans                                                 | al. Same all and Mark                     |                    |                                  |                  |
| Patient Safety Module                                                                                                    | ave at and Return to Queue                                                     | Tancel and                                | Hermito Greve      |                                  |                  |

### **Verification Queue**

Administrators can attest to students' clinical orientation requirement completeness and compliance through the Tri-Panel Review screen.

| Ameri                | ican DataBank       |                       |                      |           | Setup                      | Communication | Orders      | Approvals                                             | Services                                                                    | People and P | laces Reports     |  |
|----------------------|---------------------|-----------------------|----------------------|-----------|----------------------------|---------------|-------------|-------------------------------------------------------|-----------------------------------------------------------------------------|--------------|-------------------|--|
| Rotation Requirem    | ment Verification q | ueue                  |                      |           |                            |               |             | Assignn<br>User Wi<br>Assignn<br>User Wi<br>All Clier | nent Queue<br>ork Queue<br>nent Exception<br>ork Exception<br>at Assignment |              | Verification queu |  |
| ADB University       | *                   |                       |                      |           |                            |               |             |                                                       | Verification Queue                                                          |              |                   |  |
| Agency:<br>-SELECT-  | +                   | Applicant First Name: |                      |           | Applicant Last Name:       |               |             | Agency Review<br>Manage Un-erchive Request            |                                                                             |              | e                 |  |
| Rotation End Date:   |                     | Submission Da         | ite:                 | Requireme | nt Package Type            | 63            |             |                                                       |                                                                             | 644          |                   |  |
| Select a date        |                     | Select a date         |                      | <b>1</b>  | Applicant Rotation Package |               |             | Ŧ                                                     |                                                                             |              |                   |  |
|                      |                     |                       |                      |           |                            |               |             |                                                       | 4                                                                           | 🛛 Refresh 🛓  | Download          |  |
| He en too be Pages   | size 50 +           |                       |                      |           |                            |               |             |                                                       |                                                                             | 5 10         | m(s) in 1 page(s) |  |
| Applicant First Name | Applicant Last Name | é 1                   | ligency              | R         | otation Start C            | Aute          | Rotation En | d Date                                                | Submit                                                                      | ssion Date   |                   |  |
| Ariana               | Lucero              | e                     | Broward Health       | 0         | 1/04/2016                  | 1             | 06/01/2016  | 2                                                     | 12/23/                                                                      | 2015         | Detail            |  |
| Gean                 | Test                | 14                    | Woward Health        | 0         | 1/04/2016                  |               | 06/01/2015  |                                                       | 12/18/                                                                      | 2015         | Detal             |  |
| lathleen             | Test                | 5.4                   | Iroward Health North | 0         | 6/06/2016                  |               | 06/27/2016  |                                                       | 12/07/                                                                      | 2015         | Detail            |  |
| nigh .               | Tent                | 0                     | Broward Health       | 0         | 1/04/2016                  |               | 06/01/2016  |                                                       | 12/18/                                                                      | 2015         | Detail            |  |
| Nai                  | Lee                 | . 6                   | Broward Health       | 0         | 1/04/2016                  |               | 06/01/2016  |                                                       | 12/23/                                                                      | 2015         | Detail            |  |
| ee ee too oo Page    | size 50 •           |                       |                      |           |                            |               |             |                                                       |                                                                             | 5 (6         | nisi in Tpageta)  |  |

- 1. From Approvals, click Verification Queue.
- 2. Select the Requirement Package Type to review students' requirements. Click Search.
- 3. Click **Detail** to review the student's clinical orientation requirement completeness and compliance.

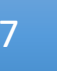

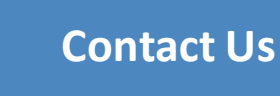

# **Questions?**

© American DataBank is always happy to help. You may call, email, or message us with any questions or concerns you have about Complio, your account, or your students' statuses.

| Email:   | Complio@americandatabank.com                                                                |  |  |  |  |  |  |
|----------|---------------------------------------------------------------------------------------------|--|--|--|--|--|--|
| Phone:   | <b>303-302-9207</b><br><u>Live Service</u> : 7am-6pm MT Monday-Friday; 8am-4pm MT Saturdays |  |  |  |  |  |  |
| Address: | 110 16 <sup>th</sup> Street<br>Suite 800<br>Denver, CO 80202                                |  |  |  |  |  |  |

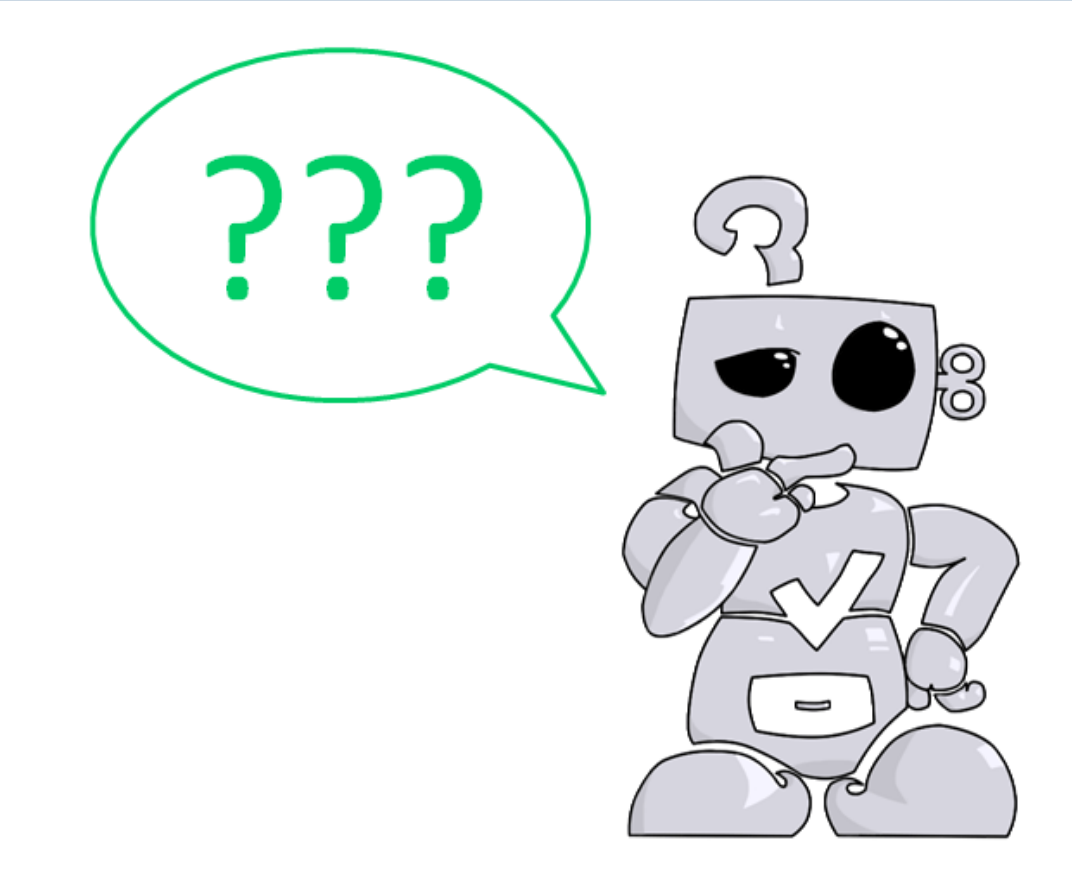